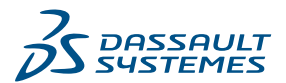

# Power of DraftSight

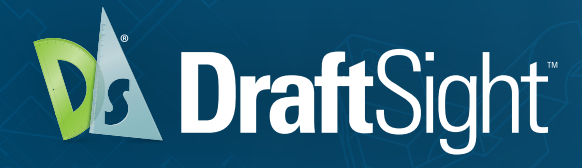

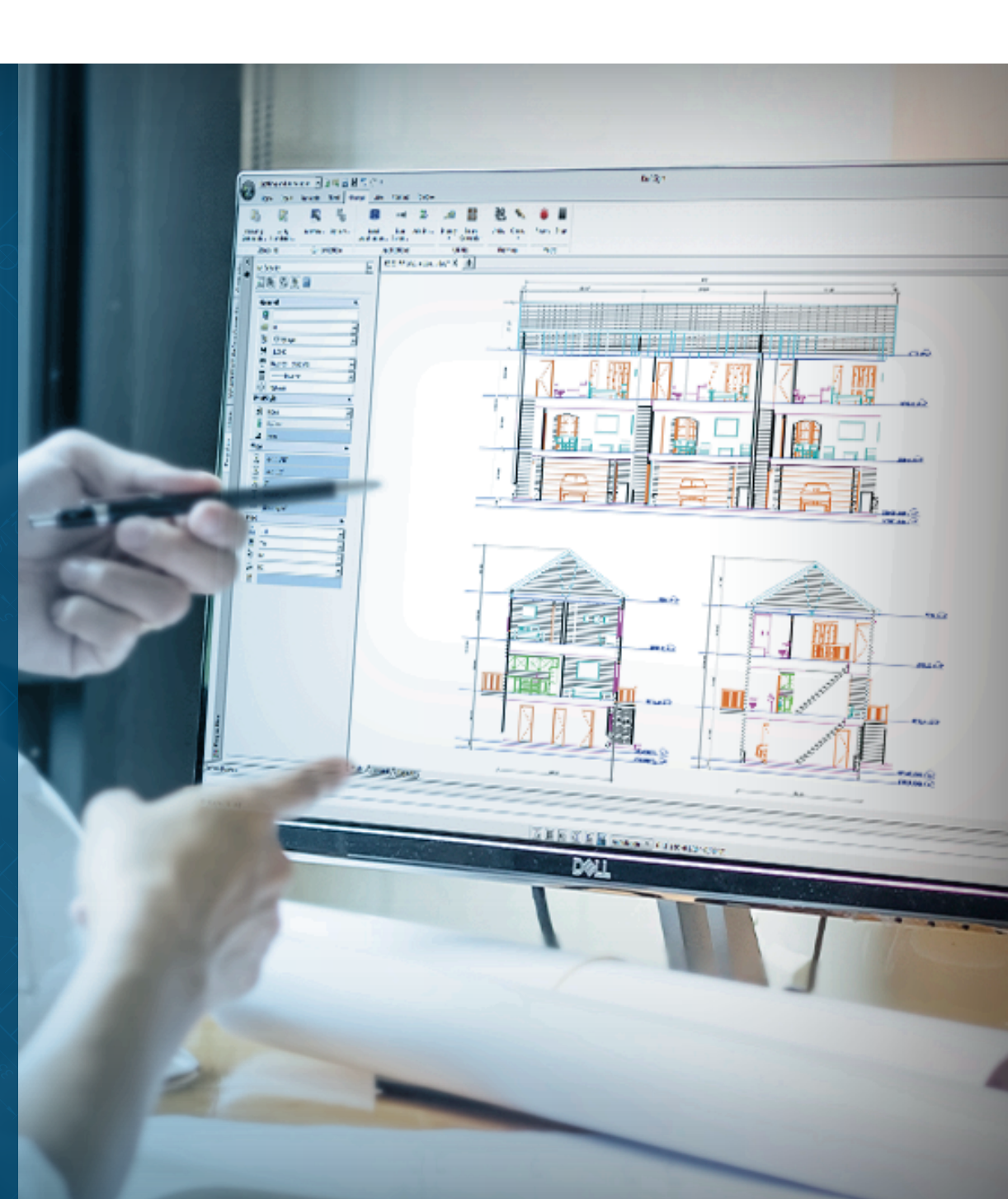

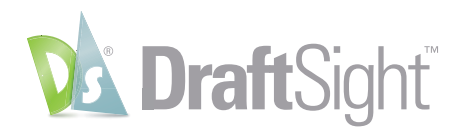

# Power of DraftSight

DraftSight, brought to you by Dassault Systèmes, the 3DEXPERIENCE company, has been trusted by millions of users worldwide. DraftSight provides a familiar, intuitive 2D drafting experience with options for advanced productivity tools, 3D design capabilities, parametric constraints, and flexible licensing options including perpetual licenses and network licenses for organizations with multiple users or sites.

Power of DraftSight is a guide to make the most of DraftSight tools and productivity features. DraftSight offers multiple product options with differing levels of functionality. To see which features are available in each, visit <u>DraftSight.com</u> or see our <u>Feature Matrix</u>.

# **Table of Contents**

| PowerTrim1             |
|------------------------|
| Dimension Tools        |
| Mechanical Toolbox4    |
| Toolbox Layers         |
| Mouse Gestures         |
| 3D ContentCentral      |
| 3D Modeling9           |
| Parametric Constraints |
| Draw Compare 11        |
| Drawing Standards      |
| Customize with API's14 |
| Design Resources15     |
| Associative Patterns   |
| Additional Resources   |

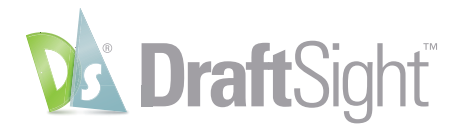

# PowerTrim

Save time by using the PowerTrim command to efficiently edit your geometry.

Found only in DraftSight, the **PowerTrim** tool allows you to quickly and accurately trim multiple entities by simply dragging your pointer across them.

Since **PowerTrim** automatically considers everything in your drawing to be a cutting plane, you can save time and lessen your frustration by not having to identify and select those entities individually.

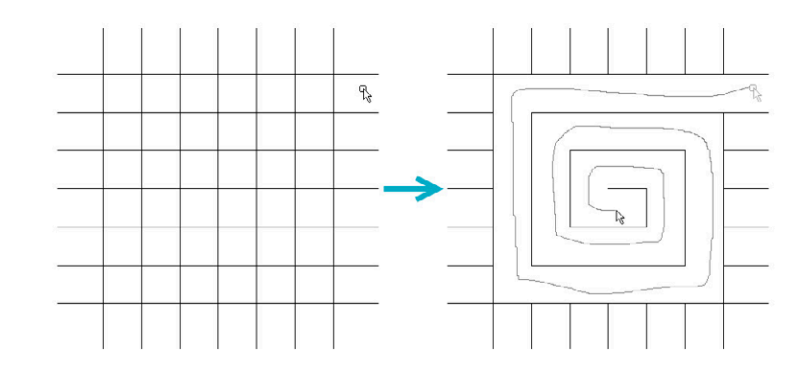

You can even change the behavior of **PowerTrim** to make it **Extend** entities in the same manner, simply by holding down the shift on your keyboard.

**PowerTrim** is found in the **Modify** panel of the Ribbon's **Home** tab.

By selecting individual entities, you can also use **PowerTrim** to extend or shorten them along their current paths, or let it do the work of finding and extending to an inferred intersection point.

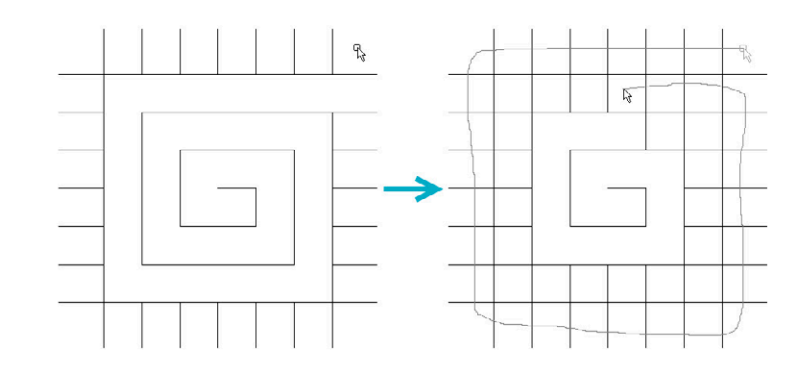

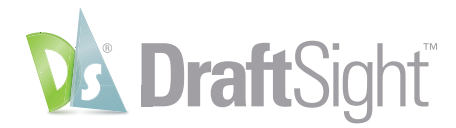

# **Dimension Tools**

#### Increase your productivity by utilizing time-saving dimension tools.

In addition to the traditional individual dimensioning commands, DraftSight adds two powerful tools that can save you time by automating your tasks. Both can be found in the **Dimensions** panel of the **Annotate** tab.

The Smart Dimension tool inserts the proper type of Dimension by detecting the type of entity you select.

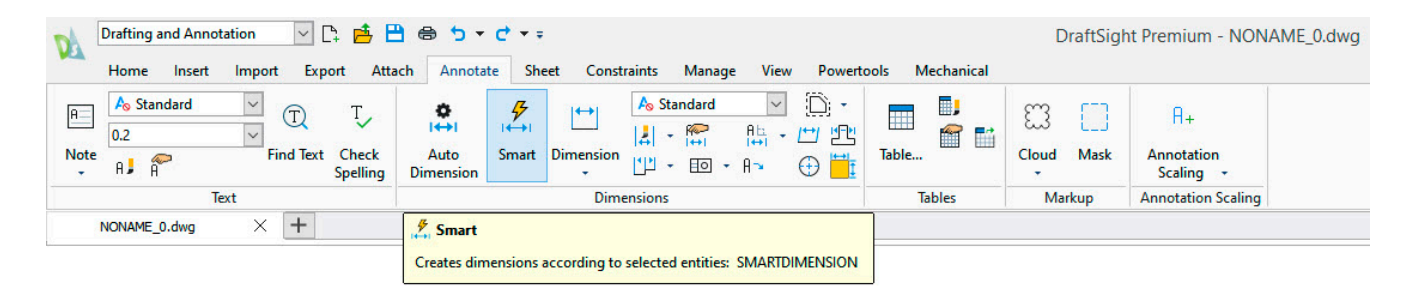

By using **Smart Dimension**, you no longer have to stop your command and select a new one just to use a different type of **Dimension**. In our example, the **Linear, Aligned, Radial** and **Angular Dimensions** were all made by running the **Smart Dimension** tool once.

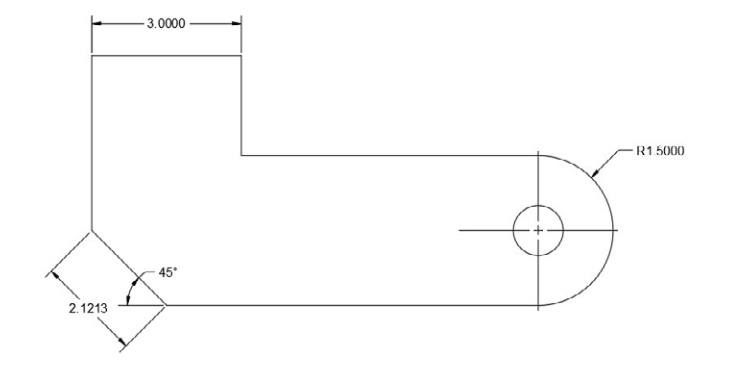

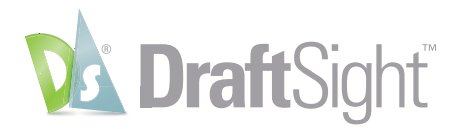

In many cases, the **Auto Dimension** tool can eliminate the extra work of adding dimensions to your design.

| Drafting and Annotation 🔽 📮 🖻                     | 3 € 5 • C • =                                   |                       | DraftSigl  | nt Premium - NONAME_0.dwg     |
|---------------------------------------------------|-------------------------------------------------|-----------------------|------------|-------------------------------|
| Home Insert Import Export Atta                    | ch Annotate Sheet Constraints Manage View       | Powertools Mechanical |            |                               |
| A Standard T T<br>0.2 Find Text Check<br>Spelling | Auto<br>Dimension<br>Auto                       | Create                | Cloud Mask | Ĥ+<br>Annotation<br>Scaling → |
| Text                                              | Dimensions                                      | C Append to           | Markup     | Annotation Scaling            |
| NONAME_0.dwg × +                                  | Auto Dimension                                  | ¢ [] Remove from      |            |                               |
|                                                   | Creates dimensions automatically: AUTODIMENSION | 🕞 Update              |            |                               |

**Auto Dimensioning** is a two-step process. First, you must create a **Bounding Box** which is also found in the **Dimensions** panel.

Then you select the entities within the **Bounding Box** that you want to dimension. You can set various options in the **Auto Dimension** palette, preview and apply the **Dimensions** when you're satisfied with the result.

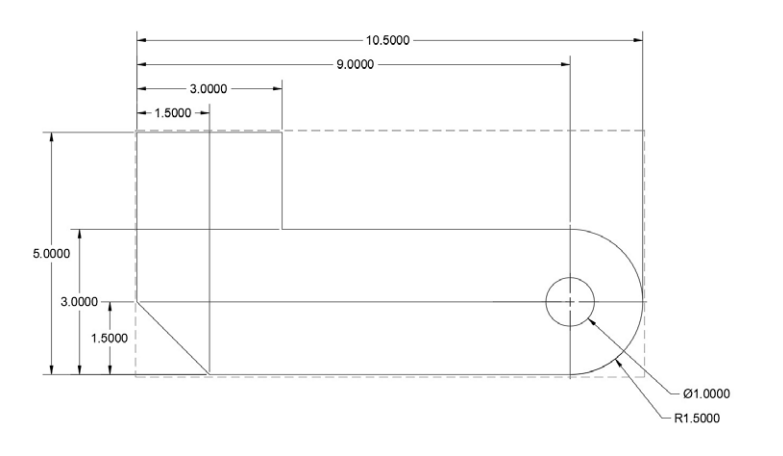

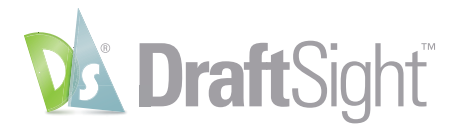

# Mechanical Toolbox

Tap into the power of the mechanical toolbox to create designs faster and with more accuracy.

DraftSight contains robust mechanical tools and symbols that will help you standardize your mechanical drafting needs. You don't need to purchase a third-party program add-on, or worse, different CAD software, as this industry-proven suite of tools is built right in.

| Drafting  | Drafting and Annotation 🗸 📑 🖶 🖶 🗢 🤸 🗸 🗸 |        |             |          |           |               |           |        |         |             |           |        |                 | DraftSight Premium - NONAME_0.dwg |        |           |  |  |
|-----------|-----------------------------------------|--------|-------------|----------|-----------|---------------|-----------|--------|---------|-------------|-----------|--------|-----------------|-----------------------------------|--------|-----------|--|--|
| Home      | Insert                                  | Import | Export      | Attach   | Annotate  | Sheet         | Constr    | raints | Manage  | View        | Powertoo  | Mechan | ical            |                                   |        |           |  |  |
| Standards | To<br>Settings                          | Insert | 👕 🖡<br>Edit | T+       | Edit      | Hit<br>Insert | ۲<br>Edit | •      | ∽ ¥⊇ ⊉  | )<br>Insert | 0<br>Edit | Edit   | Insert<br>Table |                                   | Insert | 6<br>Edit |  |  |
| Manag     | je                                      | Hard   | ware        | Screw Co | nnections | H             | Holes     |        | Symbols | Ball        | oon       | BOM    | Revision        | n Table                           | Fram   | ne        |  |  |
| NONAME    | _0.dwg                                  | ×      | +           |          |           |               |           |        |         |             |           |        |                 |                                   |        |           |  |  |

The **Mechanical Toolbox** allows you to choose which industry standard you want to use (or create your own custom standard).

Continue your design by accessing your symbols from the extensive library included in the **Toolbox**. Choose hardware such as bolts, nuts, and washers, or from various screw and hole configurations.

Finally, DraftSight can automate the task of creating and tracking a bill of materials, and even help with tracking your drawing revisions.

| Toolbox - Standarda                                                                                                   | ×            | Toolbox - Hardware                                                                                                    | ×        |
|----------------------------------------------------------------------------------------------------|--------------|----------------------------------------------------------------------------------------------------|----------|
| Active stands fs AKE Inch<br>Basic standards<br>ANS Inch<br>ANS Inch<br>ANS Metric<br>BIN<br>DIN<br>ISO<br>ISO<br>ISO | Activate     | Active standard: Active standard: Active | 14<br>10 |
| Custom standards                                                                                                    | Copy         | Washers Properties                                                                                                    |          |
|                                                                                                    | Delete       | Creation method Near side                                                                                                    |          |
|                                                                                                    | Ell Rename   | Head options Cross 🗸                                                                                                    |          |
|                                                                                                    | Edit         | Thread display Simplified                                                                                                    |          |
|                                                                                                    | 🖙 Activate   | Fastener length 0.125                                                                                                    |          |
|                                                                                                    | Export       | Thread length 0.125                                                                                                    |          |
| No active standard                                                                                                    | Close 2 Help | Settings                                                                                                    | telp     |

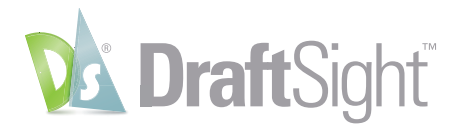

# **Toolbox Layers**

#### Maintain your drafting standards by setting the layer for the type of entity.

The **Toolbox Layer Settings** feature allows you set which layer a specific entity is placed upon. It helps you maintain your layering standard and removes the need to change the active layer prior to adding different entities.

You can access the **Layer Settings** from the **Manage** panel of the **Mechanical** tab in the ribbon.

| 1 | Draftin                         | g and Annot       | ation       | ~ [+        | 📥 💾 é    | 🖻 🕇 🔻 🕯   | <b>c</b> • • |       |        |         |             |           |               |                 | Dra                                                                                                    | aftSight P | remium | n - NONAME_0.dv | vg |
|---|---------------------------------|-------------------|-------------|-------------|----------|-----------|--------------|-------|--------|---------|-------------|-----------|---------------|-----------------|----------------------------------------------------------------------------------------------------|------------|--------|-----------------|----|
|   | Home                            | e Insert          | Import      | Export      | Attach   | Annotate  | Sheet        | Const | raints | Manage  | View        | Powerto   | ools Mechanic | cal             |                                                                                                    |            |        |                 |    |
|   | 🖌<br>Standards                  | To<br>Settings    | Insert      | T i<br>Edit | +        | edit      | 내<br>Insert  | Edit  | ♣      | S Store | )<br>Insert | o<br>Edit | Edit          | Insert<br>Table | 1000 €<br>1000 €<br>1000<br>€<br>1000 €<br>1000 | Insert     | Edit   |                 |    |
|   | Mana                            | ige               | Hard        | ware        | Screw Co | nnections | ł            | Holes |        | Symbols | Ball        | oon       | BOM           | Revision        | Table                                                                                                    | Fra        | me     |                 |    |
|   | <b>% Settings</b><br>Customizes | <br>Toolbox setti | ings: TB_SE | TTINGS      |          |           |              |       |        |         |             |           |               |                 |                                                                                                    |            |        |                 |    |

By default, it uses its own set of layers (prefixed with TB\_ ), but you can also access your own layers that are in the drawing. In addition to the **Mechanical Toolbox** specific entities, you can also assign a layer to any other standard entity that DraftSight creates, which makes **Toolbox Layers** a valuable tool even if you don't need the other **Mechanical Toolbox** functions.

Mapping your layer settings is easy. From the **Toolbox Settings** dialog, simply find the entity type you want to use, then select the **Layer** it will be placed on from the pulldown. Should you choose, you can also specify the **LineColor, LineStyle**, or **LineWeight** as well.

Make sure the **Enable Predefined Layering** box is checked, and you'll no longer have to worry about changing your active layer whenever you draw those types of entities.

| Active standard:        | ANSI Inch                       |                        |                                 |                           |   |
|-------------------------|---------------------------------|------------------------|---------------------------------|---------------------------|---|
| DraftSight Entities     | Toolbox Entities                | Layers                 |                                 |                           |   |
| Entity Type 🔺<br>3DFace | Layer Name<br><active></active> | LineColor<br>O ByLayer | LineStyle<br>ByLayer Solid line | LineWeight ^<br>— ByLayer | 6 |
| 3DSolid                 | <active></active>               | O ByLayer              | ByLayer Solid line              | — ByLayer                 | 2 |
| Arc                     | <active></active>               | O ByLayer              | ByLayer Solid line              | - ByLayer                 |   |
| Attribute               | <active></active>               | O ByLayer              | ByLayer Solid line              | ByLayer                   |   |
| Block                   | <active></active>               | O ByLayer              | ByLayer Solid line              | ByLayer                   |   |
| Centerline              | <active></active>               | O ByLayer              | ByLayer Solid line              | ByLayer                   |   |
| Centermark              | <active></active>               | O ByLayer              | ByLayer Solid line              | ByLayer                   |   |
| Circle                  | <active></active>               | O ByLayer              | ByLayer Solid line              | ByLayer                   |   |
| Cloud                   | <active></active>               | O ByLayer              | ByLayer Solid line              | - ByLayer                 |   |
| Dimension               | Dimensions 🗸                    | O ByLayer              | ByLayer Solid line              | — ByLayer                 |   |
| Ellipse                 | <active></active>               | O ByLayer              | ByLayer Solid line              | — ByLayer                 |   |
| EmbeddedOb              | TB_BOM                          | O ByLayer              | ByLayer Solid line              | — ByLayer                 |   |
| Hatch                   | TB_Center<br>TB_Dimensions      | O ByLayer              | ByLayer Solid line              | - ByLayer                 |   |
| Image                   | TB_Frame                        | O ByLayer              | ByLayer Solid line              | — ByLayer                 |   |
| Infiniteline            | TB_Hidden<br>TB_Hole table      | O ByLayer              | ByLayer Solid line              | — ByLayer                 |   |
| Leader                  | TB_Revision table               | O ByLayer              | ByLayer Solid line              | — ByLayer                 |   |
| Line                    | Actions                         | O Pulavor              | Pulaver Colid line              | Pul suge                  |   |

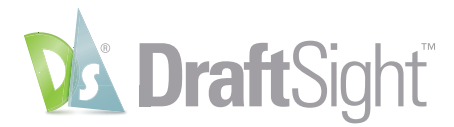

# Mouse Gestures

Increase your productivity by accessing your most frequently used commands with mouse gestures.

**Mouse Gestures** provide a fast and convenient way to speed up your drafting technique, saving you time and increasing your efficiency and productivity.

When it's enabled, you can access various commands by simply holding down the right mouse button and moving the mouse in the proper direction. The gestures are easy to set up. You can access them from the **Customization** panel of the **Manage** tab.

| Drafting<br>Home     | g and Annotat<br>Insert | tion 🔽<br>Import Exp | 🗅 📑 📑        | ch Anno           | ▼ C ▼ =<br>otate Sheet | Constra         | ints Mana | ige Vie | w Powert            | ools Mechanical |        | DraftSig | ht Premium - NONAME_0.dwg |
|----------------------|-------------------------|----------------------|--------------|-------------------|------------------------|-----------------|-----------|---------|---------------------|-----------------|--------|----------|---------------------------|
| Drawing<br>Standards | Verify<br>Standards     | Interface            | Options      | Mouse<br>Gestures | Load<br>Application.   | Run<br>. Script | Add-Ins   |         | Smart<br>Calculator | Units Clean     | Record | Stop     |                           |
| Stand                | lards                   | C                    | ustomization | ı                 | 4                      | pplication      | 5         | U       | tilities            | Drawing         | Ma     | cro      |                           |
| NONAM                | E_0.dwg                 | 0 Mouse              | Gestures     |                   |                        |                 |           |         |                     |                 |        |          |                           |
|                      |                         | Customize            | s mouse ges  | tures: GEST       | URE                    |                 |           |         |                     |                 |        |          |                           |

DraftSight allows either four gestures, which correlate to moving the mouse forward, back, left, or right, or eight gestures, which add the diagonal directions. This example shows default values, which you may like, but setting up your own most frequently used can significantly increase your speed and production.

|                                                        |                  |             |                                                        | General                             |
|--------------------------------------------------------|------------------|-------------|--------------------------------------------------------|-------------------------------------|
| Category: All Commo<br>Mouse Gesture as<br>Search for: | ands<br>signed o | commands    | e mouse gestures<br>Gestures<br>Gestures<br>Print list | Category:<br>Mouse G<br>Search for: |
| Category ^                                             | Icon             | Command     | Select<br>⊕+                                           | Catego                              |
| File                                                   | 1                | Open        | +8                                                     | Draw                                |
| File                                                   |                  | Save        | +8                                                     | File                                |
| View                                                   | Ø                | Zoom Bounds | 18                                                     | File                                |
|                                                        |                  |             |                                                        | Modify<br>Modify<br>Modify<br>View  |
|                                                        |                  |             |                                                        |                                     |

| All Commi   | ands<br>signed o | commands          | e mouse gestu<br>Gestures |  |
|-------------|------------------|-------------------|---------------------------|--|
| earch for:  |                  |                   | Gestures                  |  |
|             |                  | Reset to Defaults | Print lis                 |  |
| Category ^  | Icon             | Command           | Select                    |  |
| Draw        | B.               | SimpleNote        | 8.                        |  |
| File        | 1                | Open              | +8                        |  |
| File        | B                | Save              | +8                        |  |
| Modify      | 1                | Сору              | *8                        |  |
| Modify      | 2                | Offset            | ×8                        |  |
| Modify      | al.              | Trim              | 8.                        |  |
| View        | ø                | Zoom Bounds       | 18                        |  |
| Description |                  |                   |                           |  |

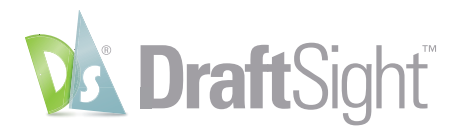

×

Simply uncheck the currently assigned commands, then search for the command you want. Once found, use the **Gesture Selection** Pulldown to choose your direction. In our example, we're changing the default down gesture from Save to PowerTrim.

| Mouse Ges          | tures         |                          |                      | ×              | Mouse Gestur       | es     |             |                   | 1              |
|--------------------|---------------|--------------------------|----------------------|----------------|--------------------|--------|-------------|-------------------|----------------|
| General            |               |                          |                      |                | General            |        |             |                   |                |
| Category: All Co   | mmands        | ~                        | Enable               | mouse gestures | Category: All Comm | ands   | ~           | Enable            | mouse gestures |
| Mouse Gestun       | e assigned    | commands                 | 4                    | Gestures       | Mouse Gesture as   | signed | commands    | . 40              | Sestures       |
| Search or: Pow     | er Trim       |                          | 08                   | Gestures       | Search for:        |        |             | O 8 Gestures      |                |
|                    | _             |                          | Reset to Defaults    | Print list     |                    |        |             | Reset to Defaults | Printlist      |
| Category<br>Modify | ▲ Icon        | Comm<br>Power Trim       | and                  | Select         | Category A         | Icon   | Comm        | and               | Select         |
| ,                  |               |                          |                      | None           | File               | 1      | Open        |                   | <b>+</b> 8     |
|                    |               |                          |                      | -0-            | Modify             | SF     | Power Trim  |                   | +8             |
|                    |               |                          |                      | 8+             | View               | Ø      | Zoom Bounds |                   | 18             |
| Decomption         |               |                          |                      |                |                    |        |             |                   |                |
| Trim or extends m  | ultiple entit | ies by dragging the poin | ter across them: PO\ | VERTRIM        |                    |        |             |                   |                |

When you execute a Gesture, DraftSight will display a Gestures Navigation Guide when you keep the right button depressed. It will show you which command you are about to begin. You can release the mouse button to accept it, move the cursor over the icon, or even choose a different command to execute.

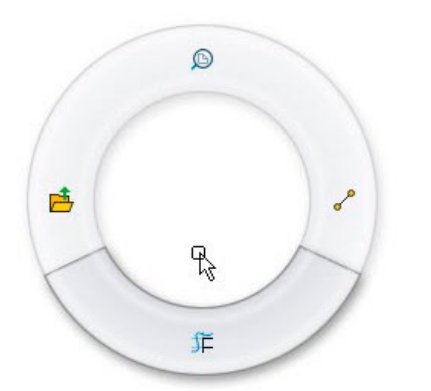

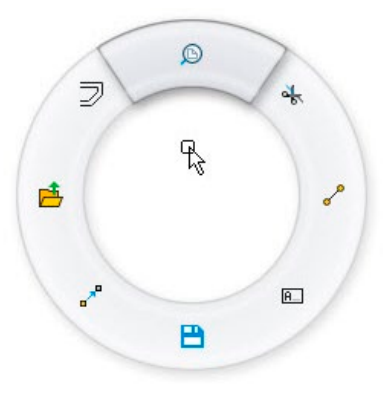

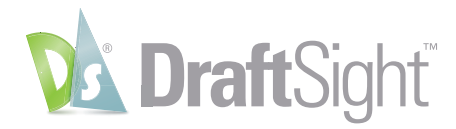

# 3D ContentCentral

#### Access free content from the integrated 3D ContentCentral palette.

DraftSight lets you easily search for and automatically download both user contributed and supplier-certified 2D parts & assemblies, 2D blocks, library features and macros.

After creating your free account and logging in, simply enter your search term, and the **3D ContentCentral** palette will display all the matches from its huge library of content.

In our example, we've searched for "Chair", and quickly found a **block** to use in our design.

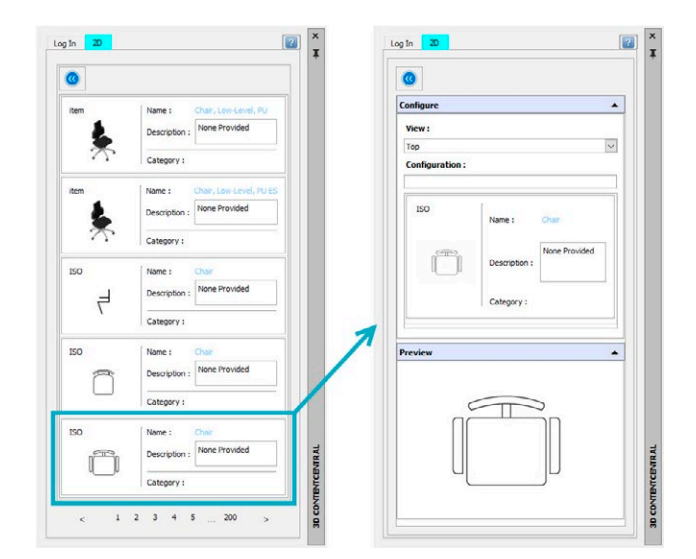

Simply drag and drop the block into your DraftSight drawing, and set the scale, rotation, and its location.

By joining millions of other CAD users in the **3D ContentCentral** community, your access to the blocks, parts, or models you need has never been easier.

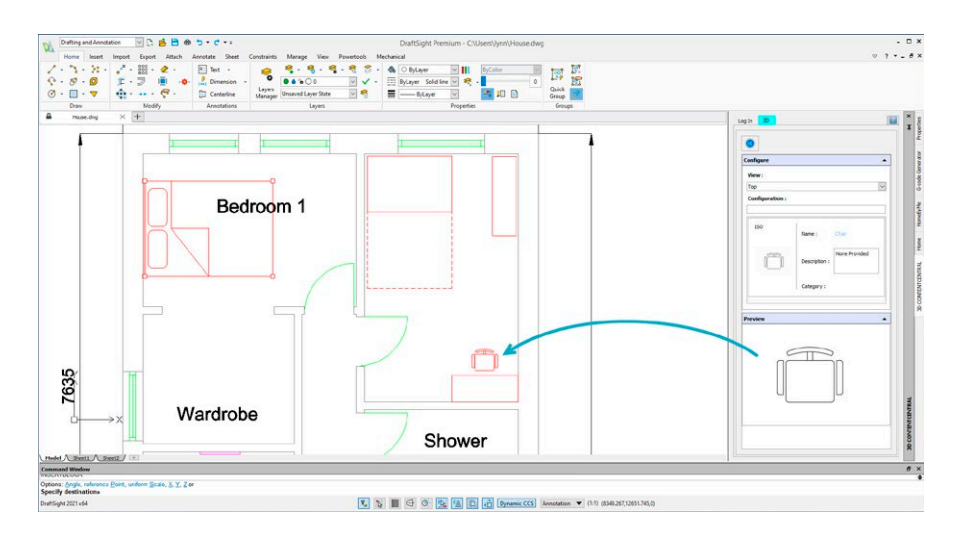

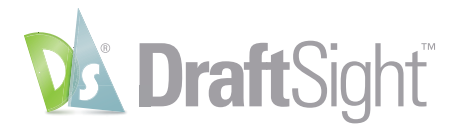

# 3D Modeling

#### Take your designs to a new dimension with all the 3D tools you need.

DraftSight Premium and DraftSight Enterprise Plus include the **3D Modeling Workspace**, where you can access the full suite of powerful 3D modeling and editing tools.

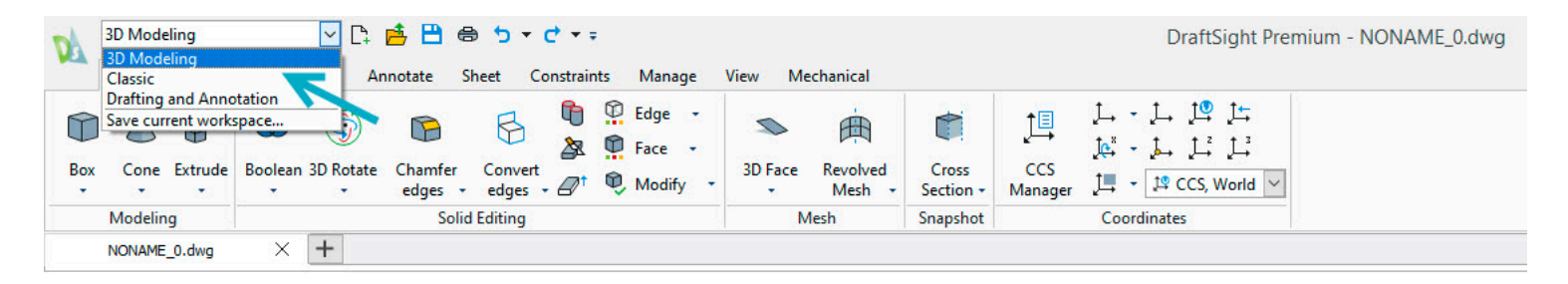

Create **3D solids**, such as **Boxes, Cones, Cylinders**, and **Spheres**. Make **Faces** and **Meshes** or transform 2D shapes into **3D solids** to use for 3D printing, laser cutting, or in other Dassault Systèmes solutions and services.

The **3D Modeling Workspace** also contains a feature rich set of editing tools, which will allow you to create complex shapes from your 3D primitives.

Navigating your 3D model has never been easier. Choose from pre-configured orthographic or isometric views or view your design from any direction you want with the various **Orbit** commands.

Finally, display your model however you like with display options such as **3D Wireframe**, **Hidden**, **Flat with Edges** or **Gouraud**. Or use DraftSight Premium's powerful **Animated Rendering** tool to see how it will look after construction or manufacturing.

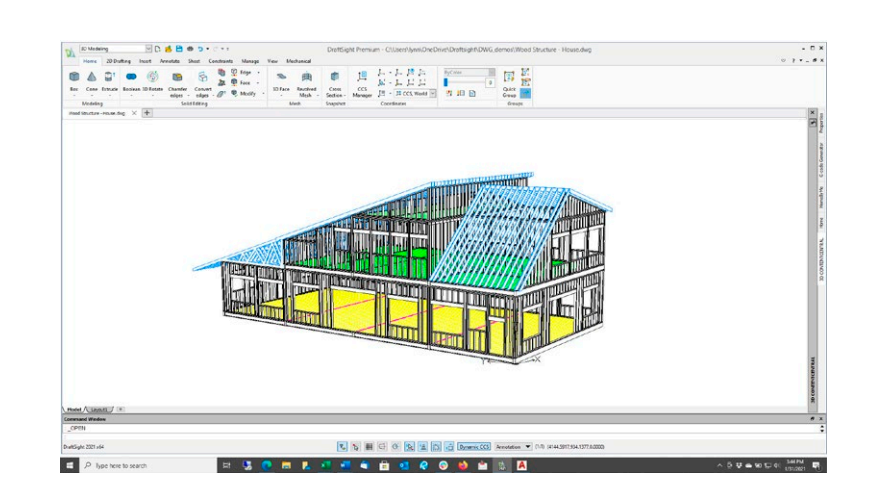

9

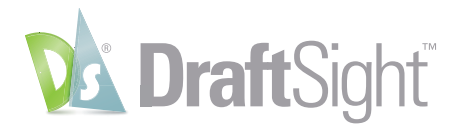

# Parametric Constraints

#### Ensure your design intent by utilizing the power of 2D parametric constraints.

DraftSight Premium and DraftSight Enterprise Plus allow you to apply both **Geometric** and **Dimensional Constraints** to your design.

**Constraints** can make sure certain entity relationships are maintained during and after the design phase. Typically, **Geometric Constraints** are applied first. You might want to make sure certain elements are always **Parallel, Perpendicular** or **Concentric**.

Once your geometry is properly constrained, you can apply **Dimensional Constraints**, such as **Linear, Radial** or **Aligned** distances.

DraftSight's **Constraint** tools are easily accessed from the **Ribbon**. From here, you can control their icon's visibility, which **Constraints** you want to use, or even define your own **Constraint Parameters**.

| Aa          | Drafting and A                                                                                                    | nnotat | ion    | ~ C+ I  | 📥 💾 é                                                                                        | ∋ 🕇 -    | 1 T F 🖌 |                |        |      |            |            | DraftSight Premium - NONAME_0.dwg |
|-------------|----------------------------------------------------------------------------------------------------|--------|--------|---------|----------------------------------------------------------------------------------------------|----------|---------|----------------|--------|------|------------|------------|-----------------------------------|
|             | Home Inse                                                                                                    | ert    | Import | Export  | Attach                                                                                       | Annotate | Sher:   | Constraints    | Manage | View | Powertools | Mechanical |                                   |
| ₽<br>*//> Ø | Image: marked black     Image: marked black       Image: marked black     Image: marked black       Ima |        | Linear | Aligned | 2)<br>22<br>23<br>24<br>24<br>24<br>24<br>24<br>24<br>24<br>24<br>24<br>24<br>24<br>24<br>24 |          | X Dete  | ons Parameters |        |      |            |            |                                   |
|             | Geometric                                                                                                    |        |        | Dimen   | sional                                                                                       |          | Ma      | inage          |        |      |            |            |                                   |
|             | NONAME_0.dwg                                                                                                    | 1      | ×      | +       |                                                                                              |          |         |                |        |      |            |            |                                   |

In the example, the design has been constrained with **Parallel, Concentric,** and **Tangent Constraints**. Attempting to move the circle will also move the entities constrained to it. Attempting to stretch the bottom line affects all the others as well.

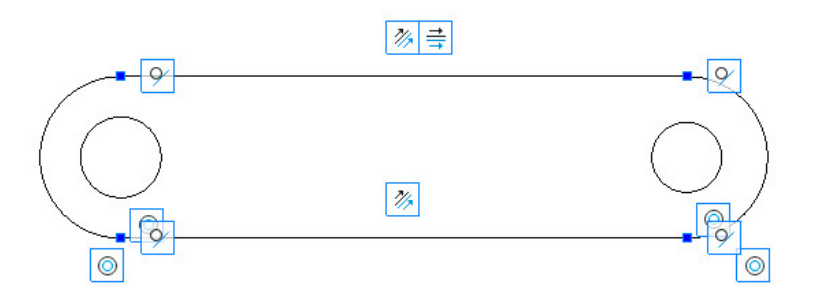

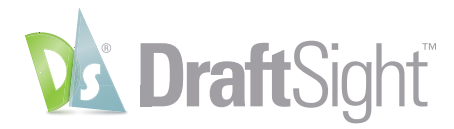

## Draw Compare

#### Compare drawing revisions to quickly identify and track changes.

The **Draw Compare** tool allows you to quickly identify the differences between two drawing files. You can find it in the **Powertools** tab of the **Ribbon**.

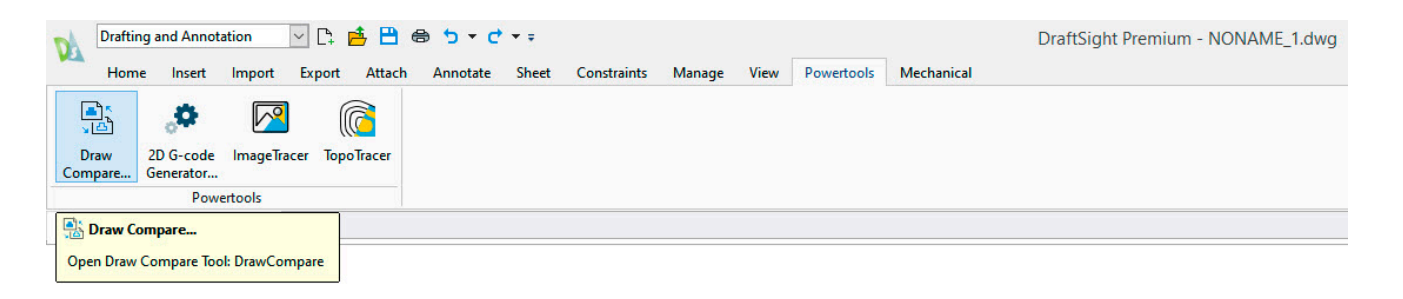

**Draw Compare** will graphically depict anything from the first drawing that's not in the second in blue, and anything not in the second in green.

You can customize the colors to match your preferences, and you can also instruct it to show only entities that have been added, or only those that have been removed.

Should you need to refer to them later, you can even save an image file of the differences.

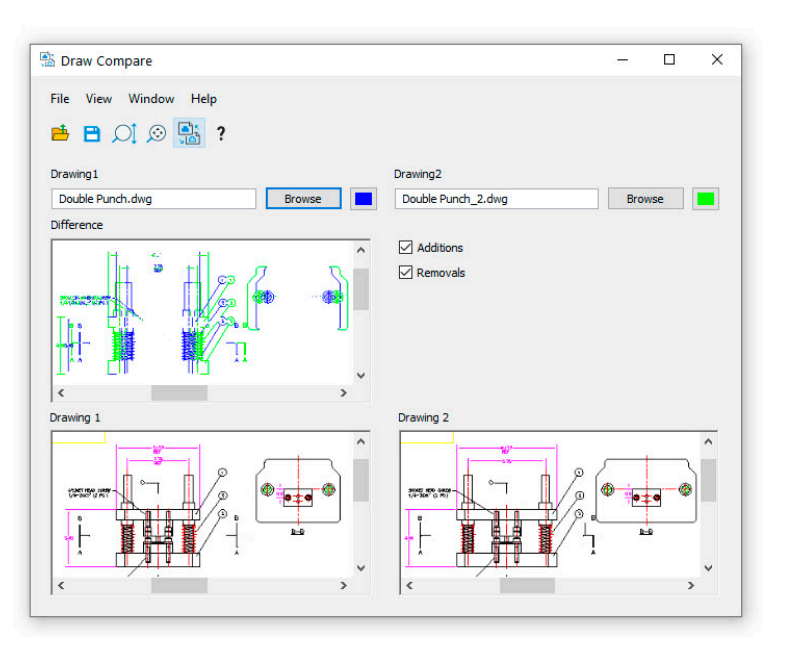

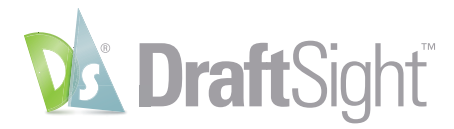

# Drawing Standards

#### Audit and fix non-compliant entities with the drawing standards tool.

DraftSight makes it easy to ensure your company or department CAD Standards. The first step is to create a drawing that has all your proper **Layers, Linetype, Text**, and **Dimension Styles**. Save it as a **Drawing Standards** file (.dws).

Next, apply your **Standards File** to your drawing. You can find the interface from the **Standards** panel of the **Manage** tab in the **Ribbon**.

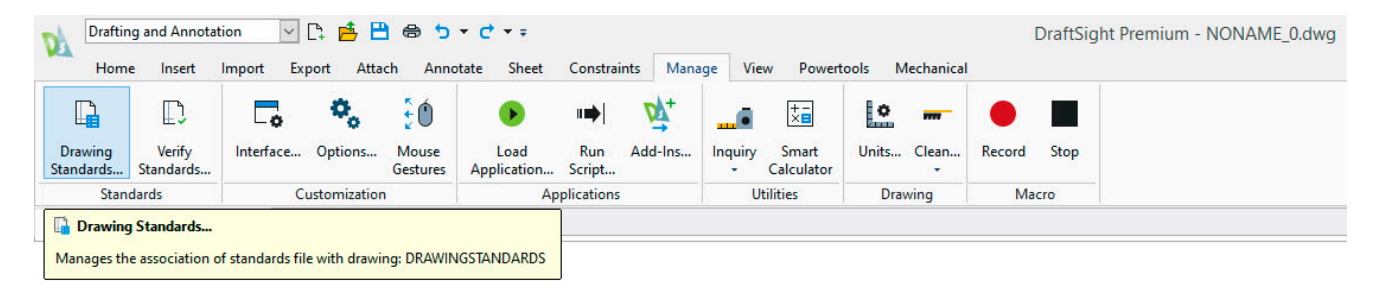

Add one or more .dws files. Depending on your environment, you may want to have a separate file for each discipline. The order of the files in the configuration manager determines the priority.

Other options include the ability to choose which categories will be checked, and how to handle notifying the user of standards violations.

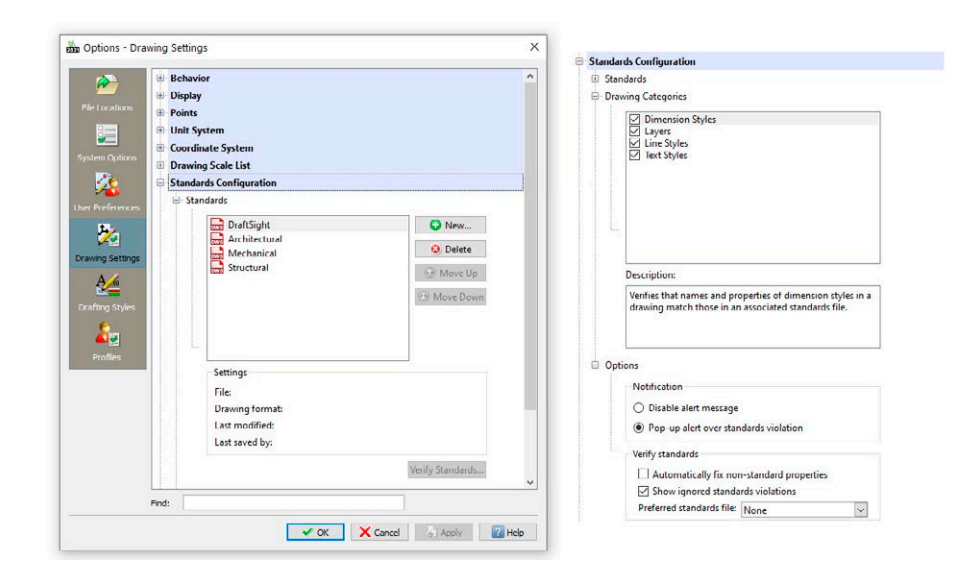

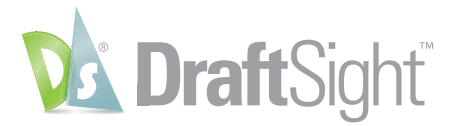

Standards verification can be either an active or passive process. If you've disabled **Alert Messages**, you'll need to run the **Verify Standards** tool to check the drawing. You can find it next to the **Drawing Standards** tool in the **Ribbon**.

| Draftin<br>Home    | g and Annotat<br>e Insert          | tion 🔽<br>Import Exi | Di 📥 🗄        | d 🖶 🕤       | ▼ C ▼ ∓     | Constra             | ints Mana | ae Vie  | w Powert   | ools Mechanica | Į      | DraftSig | ht Premium - NONAME_0.dwg |
|--------------------|------------------------------------|----------------------|---------------|-------------|-------------|---------------------|-----------|---------|------------|----------------|--------|----------|---------------------------|
| Drawing            | L)<br>Verify                       |                      | ¢,            | €Ó<br>Mouro | •           | <b>II</b> ➡ <br>Ruo |           | <b></b> | +-<br>×∎   |                | Pacard | Stop     |                           |
| Standards<br>Stand | Standards                          | C                    | ustomization  | Gestures    | Application | Script              | Add-Ins   | - U     | Calculator | Drawing        | Ma     | cro      |                           |
| Checks the         | t <b>andards</b><br>current drawin | g for standard       | s violations: | VERIFYSTAN  | IDARDS      |                     |           |         |            |                |        |          |                           |

If you choose to notify the user with a popup message, any time a violation is encountered, a message box will appear, giving the user the chance to continue with the verification, where they can either fix or ignore the violation.

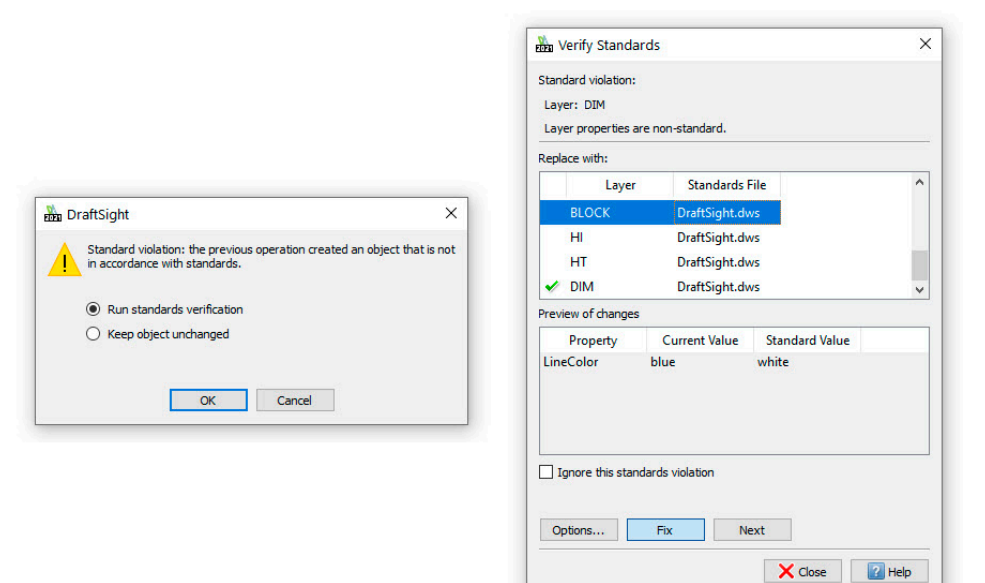

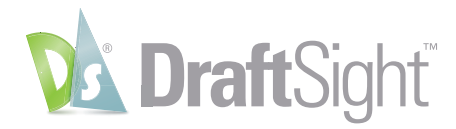

# Customize with API's

#### Extend the power of DraftSight by automating tasks through various API's.

DraftSight makes it easy to load and use your favorite AutoLISP® or Visual LISP® code to automate tedious or repetitive tasks. Use the **Load Application** interface found in the **Manage** tab of the **Ribbon**.

In addition to LISP based files, you can also load Dynamic Link Libraries (.dll files) that might have been created in the C# language.

| Dra                     | fting and Annotat      | ion 🗸          | C: 🖻 🗄      | ) 🖨 🕤              | • C • =             |               |         |              |                     |                  |        | DraftSig | ht Premium - NONAME_0.dwg |
|-------------------------|------------------------|----------------|-------------|--------------------|---------------------|---------------|---------|--------------|---------------------|------------------|--------|----------|---------------------------|
| Н                       | ome Insert             | Import Ex      | port Atta   | ch Anno            | otate Sheet         | Constrai      | nts Man | age Vie      | w Powert            | ools Mechanical  |        |          |                           |
|                         | <b>₽</b> Ĵ             | •              | ۰.          | ÷Ó                 | ۲                   |               | ĎŸ+     |              | +-<br>×             | •                | •      |          |                           |
| Drawing<br>Standards    | Verify<br>Standards    | Interface      | Options     | Mouse<br>Gestures  | Load<br>Application | Run<br>Script | Add-Ins | Inquiry<br>• | Smart<br>Calculator | Units Clean<br>* | Record | Stop     |                           |
| Standards Customization |                        |                | A           | Applications Utili |                     |               |         | Drawing      | Ma                  | Macro            |        |          |                           |
| NOM                     | NON 🕟 Load Application |                |             |                    |                     |               | M_ † Ad | d-Ins        |                     |                  |        |          |                           |
|                         | Loads application      | ons for use in | the program | : LOADAPP          | LICATION            |               |         |              |                     |                  |        |          |                           |

Once loaded, you have the option to have them load every time you open a drawing by checking the **Start Up** option in the **Add-Ins interface**.

If you're not well versed in the external API's DraftSight uses, you can still easily automate repetitive tasks with the powerful **Macro Recorder** feature. Also found in the **Manage** tab, just click on the **Record** tool when you're ready. Perform whatever commands you want to repeat, then simply **Stop** the recording. Play back the **Macro** whenever you need to reproduce your drawing tasks.

| Draftin           | ng and Annotat | ion 🗸      | C; 📩 🗄        | 8 5         | • 🕂 • •           |                     |          |         |             |              |       | DraftSi | ight Premium - NONAME_0.dwg |
|-------------------|----------------|------------|---------------|-------------|-------------------|---------------------|----------|---------|-------------|--------------|-------|---------|-----------------------------|
| Hom               | e Insert       | Import Exp | port ∧tta     | ch Anno     | tate Sheet        | Constrain           | its Mana | ige Vie | w Powert    | tools Mechar | ical  |         |                             |
| Drawing           | D<br>Venty     | Interface  | ¢,<br>Options | 50<br>Mouse | Load              | ∎ <b>⇒</b>  <br>Run | Add-Ins  |         | ×∎<br>Smart | Units Clea   | Kecon | d Stop  |                             |
| Standards<br>Stan | dards          | Ci         | ustomization  | Gestures    | Application<br>Ap | oplications         |          | - 0     | tilities    | Drawing      |       | /lacro  |                             |
| NONAM             | 4E_0.dwg       | $\times$ + |               |             |                   |                     |          |         |             |              | 🔴 R   | ecord   |                             |

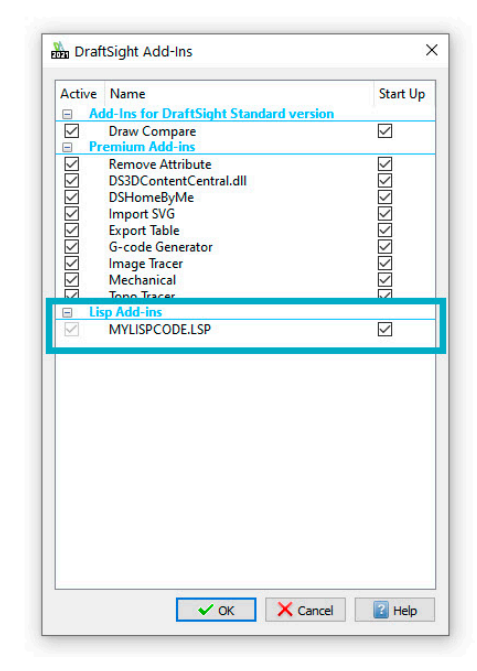

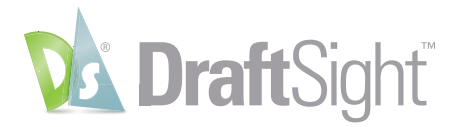

# Design Resources

Quickly access and re-use design elements from other drawings with the design resources palette.

Save time and effort by accessing content that's already been created by using DraftSight's powerful **Design Resources Palette**.

With **Design Resources**, you can navigate to any accessible file to find your desired content, or simply look through any files you may have currently open.

Just highlight the file you want to access, and you'll be able to easily import **Blocks, Layers, Styles, Sheets**, or even **Reference Files** from that file.

Right click on the item in the **Content Pane** to add it to your current drawing, or just drag and drop. Whichever method you choose, DraftSight makes it easy to quickly find the resources you need.

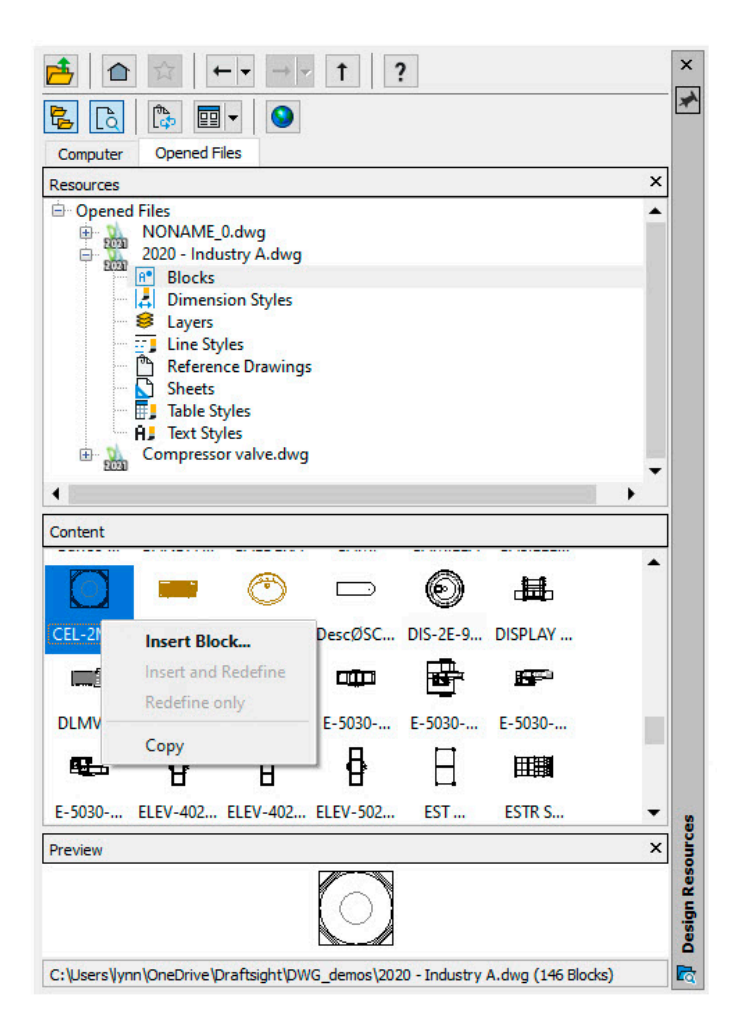

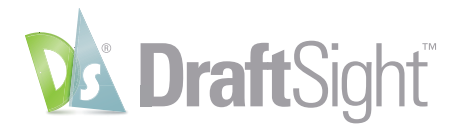

# Associative Patterns

#### Take control of the repeatable geometry in your design with associative patterns.

The **Associative Pattern** tool groups the entities within your **Patterns**, allowing you to easily edit their spacing, relative location, and size using **Pattern** specific **EntityGrips**. The **Associative Pattern** tool is found in the **Modify** panel of the **Ribbon's** home tab.

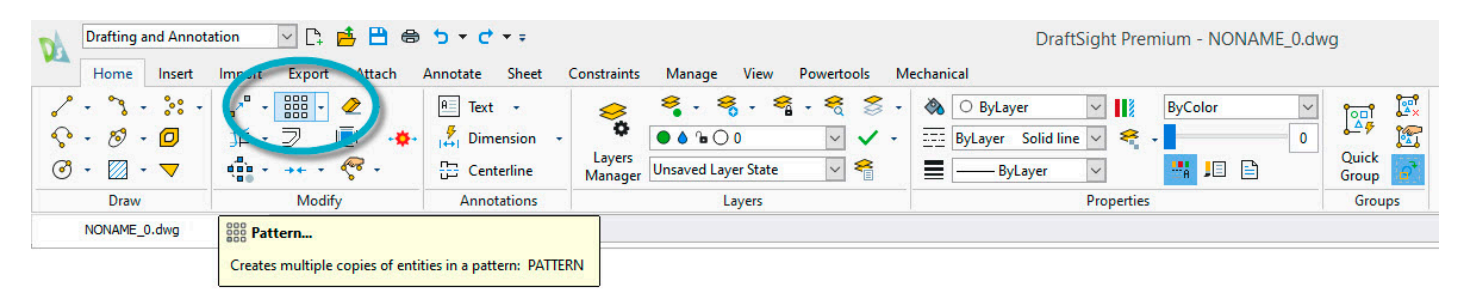

The dialog box will guide you through your object selection and **Pattern Settings**. In addition to **Linear** style **Patterns**, you can also make them **Circular**, or along a defined **Path**. You can even add levels to define your **Pattern** in 3D.

| Pattern X                                                                                                    | Attern X                                                                                  | ma Pattern                                                                                                    |
|----------------------------------------------------------------------------------------------------|-------------------------------------------------------------------------------------------|----------------------------------------------------------------------------------------------------|
| Circul: Linear Puth                                                                                                    | Circular inear Path                                                                       | Circular in ar Path                                                                                                    |
| Specify entities  No entities  No entities  No entities  No entities  No entities  No entities specified.               | Specify entities L entity specified.                                                      | Sectorily entities Control of the sector of the sector of |
| Settings                                                                                                    | Settings                                                                                  | Settings                                                                                                    |
| Associative Number of elements on:     Spacing between elements on: Vertical axis:     4      Vertical axis:     1.0000 | Associative  Cicodoxise  Base pattern on:  Angle Between and Tatal Number of Elements  on | Base pattern on: Distance Between and Total Number of Elements                                                                                                    |
| Horizontal axis: 1.0000                                                                                                 | Fill angle: 360                                                                           | Total number: 6 Element base point Rows                                                                                                    |
| Levels: 1 😨 Levels: 1.0000                                                                                              | Total number: 4<br>Levels: 1 🗘 Spacing on levels: 1.0000                                  | Use last entity selected Count: 1 +                                                                                                    |
| Element base point                                                                                                    | Rows: 1 Spacing on Rows: 7.6956                                                           | Y: 0.000                                                                                                    |
| X: 0.0000                                                                                                    | Use last entity selected                                                                  | Align elements with path                                                                                                    |
| Y: 10,0000                                                                                                    | X: 0.0000 X: 0.0000 X2                                                                    | Specify tangent direction                                                                                                    |
|                                                                                                    | Orient elementa about axia                                                                | Angle: 0                                                                                                    |
| Prevew                                                                                                    | Prevew                                                                                    | Preview CK X Cancel C Help                                                                                                    |

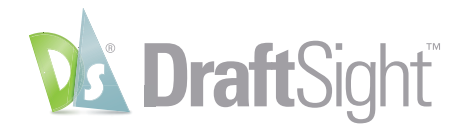

Once created, edit your **Associative Pattern** with its special **EntityGrips**. Using these grips, you can dynamically change the row and column counts, change either one's spacing, or just move the entire **Pattern**.

Simply click the **EGrip** you want to use and pull your mouse in the direction to change. You'll see a preview of any rows or columns added based on your new location, or any change in spacing – depending on which **EGrip** you choose.

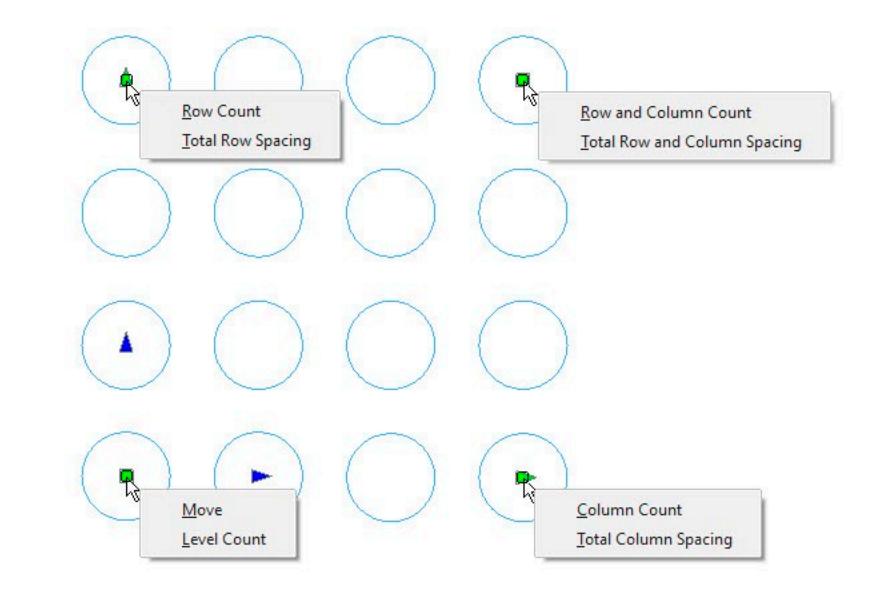

# Additional Resources

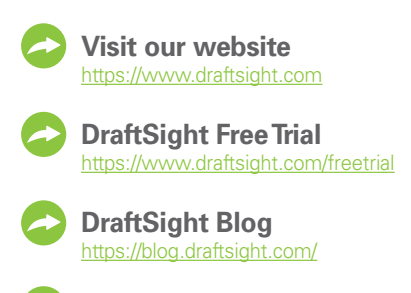

**DraftSight Support** https://www.draftsight.com/support/home

**DraftSight Community** https://www.draftsight.com/community

# Follow us

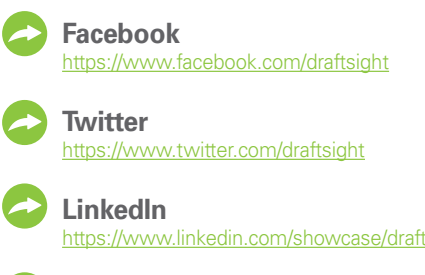

YouTube

#### Our 3DEXPERIENCE® platform powers our brand applications, serving 11 industries, and provides a rich portfolio of industry solution experiences.

Dassault Systèmes, the **3DEXPERIENCE** Company, is a catalyst for human progress. We provide business and people with collaborative virtual environments to imagine sustainable innovations. By creating 'virtual experience twins' of the real world with our **3DEXPERIENCE** platform and applications, our customers push the boundaries of innovation, learning and production.

Dassault Systèmes' 20,000 employees are bringing value to more than 270,000 customers of all sizes, in all industries, in more than 140 countries. For more information, visit www.3ds.com

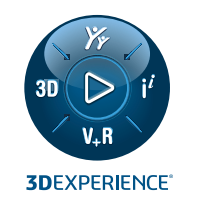

Europe/Middle East/Africa Dassault Systèmes

10, rue Marcel Dassault CS 40501 78946 Vélizy-Villacoublay Cedex France

Asia-Pacific Dassault Systèmes K.K. ThinkPark Tower 2-1-1 Osaki, Shinagawa-ku, Tokyo 141-6020 Japan

Americas Dassault Systèmes 175 Wyman Street Waltham, Massachusetts 02451-1223 LISA

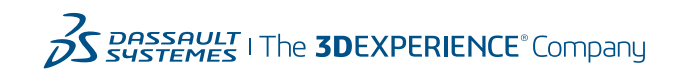